# **Configuring the Beckhoff BK9000 Network Parameters**

| Section | Title                        | Page |
|---------|------------------------------|------|
| 1       | Overview of Steps            | 1    |
| 2       | Parts List                   | 1    |
| 3       | Required Software            | 1    |
| 4       | Install Required Software    | 2    |
| 5       | Configure Network Parameters | 3    |

## **1** Overview of Steps

Note: The IP address can be set using other methods (BootP, DHCP, BK9000 dip switches + KS2000 software). For more information on these methods, go to V:\CD\Beckhoff\BK9000e.pdf page 22.

- 1. Install required software on computer/laptop (must be running Windows OS)
  - a. On your Windows machine, browse to V:\CD\Beckhoff
  - b. Install TwinCAT
  - c. Install KS2000
  - d. Install update to KS2000 v4
  - e. Restart your computer
- 2. Configure network parameters
  - a. Power the BK9000 off. Set dip switch #2 to ON (ON is left looking from the front). Set all others to OFF.
  - b. Turn on the power to the BK9000
  - c. Connect an Ethernet cable from your Windows machine to the BK9000
  - d. Use arp to set the IP address
  - e. Use the Beckhoff software to configure the subnet mask and gateway address
  - f. Verify network connectivity

## 2 Parts List

- a. Windows laptop or computer
- b. Ethernet cable
- c. Small flat-head screwdriver
- d. If you use the Beckhoff serial cable to set the subnet mask and gateway address, your computer will need a DB9 serial port (you can also use a DB9 adaptor).

### **3** Required Beckhoff Software

- a. TwinCAT (this just needs to be installed; you will not need to run this software)
- b. KS2000 v4

## 4 Install Required Software (must be running Windows OS)

- a. On your Windows machine, browse to V:\CD\Beckhoff
- b. Install TwinCAT
  - 1. Open the *tcat\_290* application
  - 2. Click on Run
  - 3. Click on *Next*
  - 4. Choose *English*, then click *Next*
  - 5. TwinCAT Setup window will open
  - 6. Click on Next
  - 7. Click Yes for license agreement
  - 8. Click Yes
  - 9. Click Next to install the 30-day demo version
  - 10. Click No at symbol-handling update
  - 11. Choose TwinCAT IO I/O Driver, click Next
  - 12. Choose 30-day demo version
  - 13. Keep default features, click Next
  - 14. Click Next
  - 15. Click Next to install in the default folder
  - 16. Select No, then click Finish
- c. Install KS2000
  - 1. Browse to V:\CD\Beckhoff\KS2000\Installation\_v31
  - 2. Open the KS2000\_318 application
  - 3. Click Run
  - 4. Choose U.S. English, click OK
  - 5. KS2000 Railstation Configuration Tool window will open, click Next
  - 6. Click Next
  - 7. Fill in Name, Company, click Next
  - 8. Click Next to install in the default folder
  - 9. Verify KS2000 Railstation Configuration Setup is selected, click Next
  - 10. Click Next to install in default folder
  - 11. After installation, click Finish
- d. Install update to KS2000 v4
  - 1. Return to V:\CD\Beckhoff
  - 2. Open the *KS2000\_V4* application
  - 3. Click Run
  - 4. Click Next
  - 5. Click Yes for license agreement
  - 6. Read information and click Next to install
  - 7. Click Finish
- e. Restart your computer

#### **5** Configure Network Parameters

Note: You must have administrator privileges to run this procedure. Note: In the example below, 172.27.13.XYZ is used as the production IP address (the one you are trying to configure.)

- a. Power the BK9000 off. Set dip switch #2 to ON (ON is left looking from the front). Set all others to OFF.
- b. Turn on the power to the BK9000
- c. Connect an Ethernet cable from your Windows machine to the BK9000
- d. Use arp to set the IP address
  - 1. Open a DOS window (Start menu > Run > cmd.exe)
  - 2. Open Start Menu > Settings > Network Connections > Local Area Connection > General > Properties > Internet Protocol (TCP/IP Properties) > Properties
  - 3. Select 'Use the following IP address:'
  - 4. Fill the IP address field with 172.16.17.1
  - 5. Fill the Subnet mask field with 255.255.255.0
  - 6. Click OK to the TCP/IP Properties window
  - 7. Click OK to the Local Area Connection Properties window
  - 8. At the DOS prompt, type *ipconfig* to verify that the Windows machine IP address is configured correctly:

9. At the DOS prompt, type *ping 172.16.17.2* (Beckhoff default IP address):

```
>ping 172.16.17.2
Pinging 172.16.17.2 with 32 bytes of data:
Reply from 172.16.17.2: bytes=32 time=4ms TTL=60
Reply from 172.16.17.2: bytes=32 time=2ms TTL=60
Reply from 172.16.17.2: bytes=32 time=2ms TTL=60
Reply from 172.16.17.2: bytes=32 time=2ms TTL=60
```

10. At DOS prompt type arp -a:

```
>arp -a
Interface: 172.16.17.1 --- 0x30003
Internet Address Physical Address Type
172.16.17.2 00-01-05-02-01-25 dynamic
```

(Your physical address will be different in the last 3 pairs of digits.)

- 11. Type *arp* –*d* 172.16.17.2 This will remove the address from the arp table.
- 12. Open Start Menu > Settings > Network Connections > Local Area Connection > General > Properties > Internet Protocol (TCP/IP Properties) > Properties

(This example assumes you want to set the Beckhoff IP address to 172.27.13.XYZ)

- 13. Fill the IP address field with an unused address beginning with 172.27.13.
- 14. Fill the Subnet mask field with 255.255.255.0 (if not already set to that)
- 15. Click OK to TCP/IP Properties window
- 16. Click OK to Local Area Connection Properties window.
- 17. At the DOS prompt, type *arp* –*s* 172.27.13.XYZ 00-01-05-xx-xx (your Beckhoff MAC address; MAC address is from the back of the BK9000 or from the arp –a you did earlier)
- 18. At the DOS prompt, type *ping* –*l* 123 172.27.13.XYZ
- 19. Power off BK9000
- 20. Set all dip switches to OFF
- 21. Power on BK9000
- 22. At the DOS prompt, type *ping* 172.27.13.XYZ

>ping 172.27.36.XYZ
Pinging 172.27.13.XYZ with 32 bytes of data:
Reply from 172.27.13.XYZ: bytes=32 time=5ms TTL=60
Reply from 172.27.13.XYZ: bytes=32 time=2ms TTL=60
Reply from 172.27.13.XYZ: bytes=32 time=2ms TTL=60
Reply from 172.27.13.XYZ: bytes=32 time=2ms TTL=60

- e. Use the Beckhoff software to configure the subnet mask and gateway address
  - 1. Open KS2000\_v4 application
  - 2. Set KS2000 language to English
    - i. From KS2000 toolbar, go to Optionen > Sprache
    - ii. Select Englisch
  - 3. Use KS2000 software to establish communication with BK9000
    - i. IF USING ETHERNET CABLE
      - 1. From KS2000 toolbar, go to Options > Communication channel > via ADS...
      - 2. Set AmsServerNetId to 172.27.13.XYZ.1.1 and click OK
      - 3. From KS2000 toolbar, go to Online > Login
    - ii. IF USING BECKHOFF SERIAL CABLE
      - 1. From KS2000 toolbar, go to Options > Communication channel > via COM... The default serial settings should be right:
        - a. Baud = 19200
        - b. Databits = 8
        - c. Parity = Even
        - d. Stopbits = 1
        - e. BKx Type = RS232

Click OK.

2. From KS2000 toolbar, go to Online > Login

- 4. Set subnet mask and gateway address
  - i. An expandable list of the connected Beckhoff modules should have appeared on the left pane of the KS2000 window
  - ii. Click on Pos 0 : BK9000-000 > Settings > Fieldbus: Settings
  - iii. On the right pane, set the netmask and gateway fields and click Apply. For LCLS production, netmask=255.255.252.0 and gateway=172.27.12.1
  - iv. Click Yes at the 'Reboot to take settings?' prompt
- f. Verify network connectivity
  - i. Connect the BK9000 to the network
  - ii. Ping the Beckhoff node from a production server (for example, lcls-srv01, lcls-builder)